# 上海外国语大学校内英语双学位双 专业项目网上缴费系统

## 学生操作指南

# 2024年1月

登录地址: <u>http://epay.shisu.edu.cn/payment/</u>

学生点击【校内师生登录】按钮,直接跳转到校内统一认证界面进行登录。

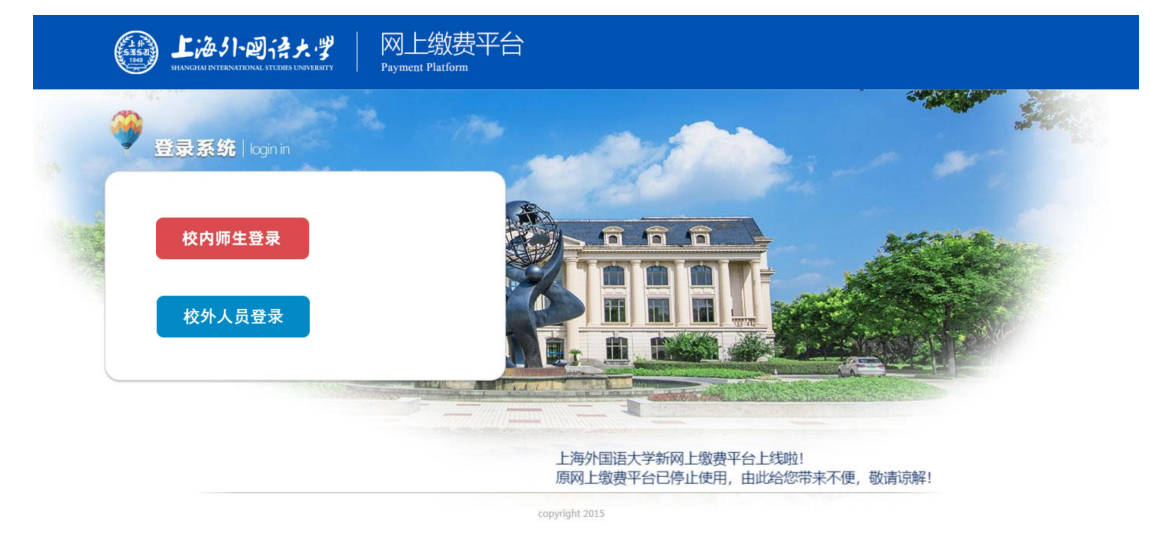

验证成功后,会跳转到费用项选择页面。

二、费用支付

|         |            | 海外回语大       | ℊ 缴      | 费平 | 台      |      |      |       |          |      | 進出     |
|---------|------------|-------------|----------|----|--------|------|------|-------|----------|------|--------|
| 欢迎 测试用户 | = (TEST01) |             |          |    |        |      |      |       |          |      |        |
| 费用支付    | 繳费历史查询     | 修改个人信息 修改密码 | 个人电子发票查看 |    |        |      |      |       |          |      |        |
| 收费单位:   |            |             | ~        |    |        |      |      |       |          |      |        |
| 收费项目:   |            |             | ~        |    |        |      |      |       |          |      |        |
| 费用项列    | 表          |             |          |    |        |      |      |       |          |      |        |
|         | 费用名称       | 收费项目        | 单价       | 数量 | 待缴金额   | 已付金额 | 退费金额 | 未付金额  | 单次支付最小金额 | 电子票据 | 本次支付金额 |
| 1 🗖     | 成绩单(必缴)    | 测试收费项       | 0.00     | 0  | 100.00 | 0.06 | 0.00 | 99.94 | 0.01     |      | 99.94  |
|         |            |             |          |    |        |      |      |       |          |      |        |
| 费用      | 总额:        |             |          |    |        |      |      |       |          |      | 乞付     |

页面中会显示出当前登录用户的待支付费用项,请勾选拟支付的项目。

| 费用支付  | <b>奏用支付</b> 参费历史查阅 修改个人信息 修改宏码 |               |      |    |       |      |      |       |          |      |        |
|-------|--------------------------------|---------------|------|----|-------|------|------|-------|----------|------|--------|
| 收费单位  | -                              | ×             |      |    |       |      |      |       |          |      |        |
| 收费项目  | :                              | ×             |      |    |       |      |      |       |          |      |        |
| 费用硬列表 |                                |               |      |    |       |      |      |       |          |      |        |
| E     | 费用名称                           | 收费项目          | 单价   | 数量 | 应收金额  | 已付金额 | 退费金额 | 未付金额  | 单次支付最小金额 | 电子票据 | 本次支付金额 |
| 1 8   | 一代收费                           | 2018校园卡预存款17级 | 0.00 | 0  | 10.00 | 0.00 | 0.00 | 10.00 | 0.01     |      | 10.00  |
| 2 2   | 测试                             | 财政电子票住宿费      | 0.00 | 0  | 10.00 | 0.14 | 0.00 | 9.86  | 0.00     |      | 0.01   |
|       |                                |               |      |    |       |      |      |       |          |      |        |
| 费用    | 总额:                            | ¥0.01 (大写:壹分) |      |    |       |      |      |       |          | 支    | ति     |

当确定了需要支付的费用项,点击支付按钮时,会跳转到选择支付类型的页面。

| () 上海小回行大学                                                                                                    | 缴费平台                                                                                                    |
|----------------------------------------------------------------------------------------------------|----------------------------------------------------------------------------------------------------|
| 欢迎 测试用户 (TEST01)                                                                                                    |                                                                                                    |
| □                                                                                                    |                                                                                                    |
| 缴费明细                                                                                                    | 测试收费项:99.94                                                                                                    |
| 日期                                                                                                    | 2023-12-26 15:47:01                                                                                                    |
| 支付类型                                                                                                    | 网银付款 ~                                                                                                    |
| 待繳金額                                                                                                    | 99.94                                                                                                    |
| 溫馨提示:<br>1、请您達慎选择付款方式,确保所选付款方式的余额充<br>2、请您在支付完成后不要立即关闭浏览器,若银行出现<br>3、若您在支付成功后,系统订单尚未显示成功,请耐心<br>4、若是您中途放弃支付,该笔订单会锁定5分钟,可能<br>1<br>1 选择您的付款方式 | 足且未达到发卡行每日在线支付上限。<br>. "支付完成" 等提示,请点击确定。确保撤费成功后再做其他操作。<br>等待。系统将自动发起与银行间对账,大约需5分钟。在此期间请您不要再次进行支付以免重复支付。<br>影响您下一笔订单支付业务。待系统与银行对账完成,您可再次发起支付。 |
|                                                                                                    |                                                                                                    |
| 发票信息 测试用户明细修改                                                                                                    | 上一步 下一步                                                                                                    |

选择【网银付款】点击下一步后,会出现【登录网上银行支付】窗口,点击登录 后出现付款二维码,可以使用微信或支付宝进行扫码付款。

|             | 上海小····································                     | <u>2</u> 2 |
|-------------|-------------------------------------------------------------|------------|
| 测试用户 (TESTO | )<br>兴业银行联合支付 (* 请先确认信息无误《 <u>微放人:测试用户 - 用户编号:TESTOL</u> >) |            |
|             |                                                             |            |
|             | 調整表見                                                        |            |
|             | <u>≙≋05</u> :99.94                                          |            |
|             |                                                             |            |
|             |                                                             |            |

以上面微信扫码支付为例,此时如果进行扫码支付并且成功支付后,则会跳转到成功支付的提示页面。

点击返回主页按钮后,会返回用户待缴费项目页面

| 支付成功订单信息 |                      |
|----------|----------------------|
| 订单号      | 107587               |
| 支付者编号    | :hll                 |
| 用户名      | 湖练练                  |
| 支付金额     | :0.01                |
| 支付日期     | :2018-02-06 10:26:20 |
| 返回主页     | 打印订单                 |

### 点击打印订单,可进行订单打印的操作。

|                 | ) <b>L</b> ;       |              | " 缴      | 费平     | 台      |      |      |       |            |             | <b>R</b> R |
|-----------------|--------------------|--------------|----------|--------|--------|------|------|-------|------------|-------------|------------|
| 欢迎 测试用户<br>费用支付 | (TEST01)<br>缴费历史查询 | 修改个人信息  修改密码 | 个人电子发票查看 |        |        |      |      |       |            |             |            |
| 收费单位:<br>收费项目:  |                    |              | *<br>*   |        |        |      |      |       |            |             |            |
| 费用项列表           | ま田夕珍               | 修業での         | 前价       | ****   | 体融全药   | 口什么奶 | 泪盡令麵 | 土什会統  | 单次支付具小分额   | 中乙酉促        | 本为支付会额     |
| 1 🖾             | 成绩单(必缴)            | 测试收费项        | 0.00     | 90.00L | 100.00 | 0.06 | 0.00 | 99.94 | 中八文门 銀小 並設 | -10 J 27626 | 99.94      |
| 费用总             | <b></b>            |              |          |        |        |      |      |       |            |             | 支付         |
| 547157          | 5,42.              |              |          |        |        |      |      |       |            |             |            |

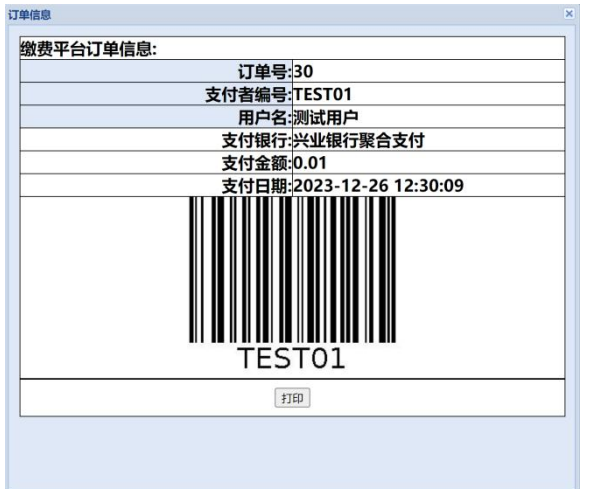

#### 三、缴费历史查询

在缴费历史查询窗口中,显示的为已经成功支付了的订单

|                                                                                                    | 期日日         (EST01)           技術         修改个人信息         修改令人信息         修改令人信息         今人电子发展面面           1         30         在线支付(Online)         0.01         2023-12-26         23.300         支付成功(Success)         订单则组(OrderInfo)         打印(Pent)         測试用户                                                                                                    | 東京         使改令人信息         修改令人信息         修改令人信息         修改令人信息         使力支票         空付次票         空付次票         空付次算         運用         交付次素         運作         打印丁单         票据拾头         电子发票           1         30         在线支付(Online)         0.01         2023-12-26         12:03:09         支付成功(Success)         订单增信(OrderInfo)         打印(Pint)         測试用户            2         2         在线支付(Online)         0.01         2023-12-26         12:02:11         支付成功(Success)         订单销信(OrderInfo)         打印(Pint)         测试用户            3         28         在线支付(Online)         0.01         2023-12-26         12:02:00         支付成功(Success)         订单销信(OrderInfo)         打印(Pint)         测试用户            4         27         在线支付(Online)         0.01         2023-12-26         12:02:00         支付成功(Success)         订单销信(OrderInfo)         打印(Pint)         测试用户            5         26         在线支付(Online)         0.01         2023-12-26         10:03         支付成功(Success)         订单销信(OrderInfo)         打印(Pint)         测试用户            5         25         在线支付(Online)         0.01         2023-12-26         10:059.28         支付成功(Success) <td< th=""><th></th><th></th><th>海外回语大</th><th>"" 缴</th><th>费平台</th><th></th><th></th><th></th><th></th><th>JE</th></td<> |      |              | 海外回语大        | "" 缴     | 费平台                 |               |                 |           |      | JE   |
|----------------------------------------------------------------------------------------------------|----------------------------------------------------------------------------------------------------|----------------------------------------------------------------------------------------------------|------|--------------|--------------|----------|---------------------|---------------|-----------------|-----------|------|------|
| 订单号         支付方式         已付金額         支付日期         支付状态         操作         打印订单         票据抬头         电子           1         30         在线支付(Online)         0.01         2023-12-26 12-30:09         支付抗功(Success)         订单明目(OrderInfo)         打印订单         测试用户 | 订单号         支付方式         已付金額         支付日期         支付次志         操作         打印订单         票据拾头         电子发射           1         30         在线支付(Online)         0.01         2023-12-26         12:03:09         支付成功(Success)         订单销担(OrderInfo)         打印订单         票据拾头         电子发射           2         29         在线支付(Online)         0.01         2023-12-26         12:02:11         支付成功(Success)         订单销担(OrderInfo)         打印(Print)         测试用户            3         28         石线支付(Online)         0.01         2023-12-26         12:04:11         支付成功(Success)         订单销组(OrderInfo)         打印(Print)         测试用户            4         27         在线支付(Online)         0.01         2023-12-26         12:04:00         支付成功(Success)         订单销售(OrderInfo)         打印(Print)         测试用户            5         26         在线支付(Online)         0.01         2023-12-26         10:04:3         支付成功(Success)         订单销售(OrderInfo)         打印(Print)         测试用户            6         25         在线支付(Online)         0.01         2023-12-26         支付成功(Success)         订单销售(OrderInfo)         打印(Print)         测试用户 | 「沖号         文付方式         已付金額         交付日期         文付水         操作         打印订单         票据拾头         电子发展           1         30         石钱支付(Online)         0.01         2023-12-26         12:03:09         文付成功(Success)         订单销售(OrderInfo)         打印(Pint)         测试用户            2         29         在线支付(Online)         0.01         2023-12-26         12:02:11         支付成功(Success)         订单销售(OrderInfo)         打印(Pint)         测试用户            3         28         在线支付(Online)         0.01         2023-12-26         12:02:01         支付成功(Success)         订单销售(OrderInfo)         打印(Pint)         测试用户            27         石钱支付(Online)         0.01         2023-12-26         12:02:00         支付成功(Success)         订单销售(OrderInfo)         打印(Pint)         测试用户            5         26         在线支付(Online)         0.01         2023-12-26         10:03.3         支付成功(Success)         订单销售(OrderInfo)         打印(Pint)         测试用户            6         25         在线支付(Online)         0.01         2023-12-26         10:59:28         支付成功(Success)         订单销售(OrderInfo)         打印(Pint)         测试用户            6         25         在                                                                                                    | 测试用支 | (用户 (TEST01) | 修改个人信息 修改密码  | 个人电子发票查看 |                     |               |                 |           |      |      |
| 1       30       在线支付(Online)       0.01       2023-12-26 12:30:0       支付成功(Success)       订申明目(OrderInfo)       打印(Print)       测试用户                                                                                                    | 1         30         在线支付(Online)         0.01         2023-12-26 12:30.09         支付成功(Success)         订单用目(OrderInfo)         打印(Print)         测试用户                                                                                                    | 1         30         在线支付(Online)         0.01         2023-12-26 12.30.09         支付成功(Success)         订单明目(OrderInfo)         打印(Print)         测试用户                                                                                                    |      | 订单号          | 支付方式         | 已付金額     | 支付日期                | 支付状态          | 操作              | 打印订单      | 票据抬头 | 电子发票 |
| 2         29         在线支付(Online)         0.01         2023-12-26 12-29:11         支付成功(Success)         订申明目(OrderInfo)         打印(Print)         測试用户                                                                                                    | 2       2       9       在线支付(Online)       0.01       2023-12-26 12-29:11       支付成功(Success)       订单用目(OrderInfo)       打印(Print)       測试用户                                                                                                    | 2         2         6         在线支付(Online)         0.01         2023-12-26 12-28:41         支付成功(Success)         订單時間(OrderInfo)         打印(Pin1)         測试用户                                                                                                    | 1    | 30           | 在线支付(Online) | 0.01     | 2023-12-26 12:30:09 | 支付成功(Success) | 订单明细(OrderInfo) | 打印(Print) | 测试用户 |      |
| 3       28       在线支付(Online)       0.01       2023-12-26 12-28-11       支付成功(Success)       订舉時組(OrderInfo)       打印(Print)       測试用户                                                                                                    | 3       28       在线支付(Online)       0.01 2023-12-26 12:28:41       支付成功(Success)       订单期码(Orderinfo)       打印(Print)       測试用户                                                                                                    | 3         28         在线支付(Online)         0.01         2023-12-26         12.64.1         支付成功(Success)         订单销组(OrderInfo)         1月印(Print)         測试用户            5         26         在线支付(Online)         0.01         2023-12-26         12.64.01.04.33         文付成功(Success)         订单销组(OrderInfo)         1月印(Print)         測试用户            5         26         在线支付(Online)         0.01         2023-12-26         10.69.28         文付成功(Success)         订单销组(OrderInfo)         1月印(Print)         測试用户            6         25         在线支付(Online)         0.01         2023-12-26         10.59.28         支付成功(Success)         订单销组(OrderInfo)         打印(Print)         測试用户                                                                                                    | 2    | 29           | 在线支付(Online) | 0.01     | 2023-12-26 12:29:11 | 支付成功(Success) | 订单明细(OrderInfo) | 打印(Print) | 测试用户 |      |
| 27       在线支付(Online)       0.01       2023-12-26 12-26:00       支付成功(Success)       订单明编(OrderInfo)       打印(Print)       测试用户                                                                                                    | 27       在线支付(Online)       0.01 2023-12-26 12:26:00       支付成功(Success)       订单明编(OrderInfo)       打印(Print)       测试用户          5       26       在线支付(Online)       0.01 2023-12-26 11:00:43       支付成功(Success)       订申明编(OrderInfo)       打印(Print)       测试用户          6       25       在线支付(Online)       0.01 2023-12-26 10:59:28       支付成功(Success)       订申明编(OrderInfo)       打印(Print)       测试用户                                                                                                    | 27         在线支付(Online)         0.01         2023-12-26         12 (印成)(Success)         订角明信(OrderInfo)         打印(Pin1)         测试用户                                                                                                    | 3    | 28           | 在线支付(Online) | 0.01     | 2023-12-26 12:28:41 | 支付成功(Success) | 订单明细(OrderInfo) | 打印(Print) | 测试用户 |      |
| 26     在线支付(Online)     0.01     2023-12-26     打印以口(Success)     订种明编(OrderInfo)     打印(Print)     测试用户        6     25     在线支付(Online)     0.01     2023-12-26     10:59-28     支付成切(Success)     订种明编(OrderInfo)     打印(Print)     测试用户                          | 26     在线支付(Online)     0.01 2023-12-26 11:00:43     支付成功(Success)     订伸销售(OrderInfo)     打印(Print)     测试用户        6     25     在线支付(Online)     0.01 2023-12-26 10:59:28     支付成功(Success)     订伸销售(OrderInfo)     打印(Print)     测试用户                                                                                                    | 28         在线支付(Online)         0.01         2023-12-26         11/0.01/3         支付成功(Success)         订舉時編(OrderInfo)         打印(Print)         測试用户            5         25         在线支付(Online)         0.01         2023-12-26         10.59-28         支付成功(Success)         订舉時編(OrderInfo)         打印(Print)         测试用户                                                                                                    | 4    | 27           | 在线支付(Online) | 0.01     | 2023-12-26 12:26:00 | 支付成功(Success) | 订单明细(OrderInfo) | 打印(Print) | 测试用户 |      |
| 3 25 在线支付(Online) 0.01 2023-12-26 10:59:28 支付成功(Success) 订单明细(OrderInfo) 打印(Print) 测试用户                                                                                                    | 3 25 在线支付(Online) 0.01 2023-12-26 10:59:28 支付成功(Success) 订编转错(OrderInfo) 打印(Print) 测试用户                                                                                                    | 25         在线支付(Online)         0.01         2023-12-26         10:59:28         支付成功(Success)         订单销编(OrderInfo)         打印(Print)         测试用户                                                                                                    | 5    | 26           | 在线支付(Online) | 0.01     | 2023-12-26 11:00:43 | 支付成功(Success) | 订单明细(OrderInfo) | 打印(Print) | 测试用户 |      |
|                                                                                                    |                                                                                                    |                                                                                                    | ô    | 25           | 在线支付(Online) | 0.01     | 2023-12-26 10:59:28 | 支付成功(Success) | 订单明细(OrderInfo) | 打印(Print) | 测试用户 |      |
|                                                                                                    |                                                                                                    |                                                                                                    |      |              |              |          |                     |               |                 |           |      |      |
|                                                                                                    |                                                                                                    |                                                                                                    |      |              |              |          |                     |               |                 |           |      |      |

当点击订单明细(Orderinfo)超链接时,将会弹出具体的费用项、费用项金额及已支付金额提示框

|   | 费用坝        | 费用项金额  | 本次订单金额 |
|---|------------|--------|--------|
| 1 | 2018仅用于测试的 | 100.00 | 1.0    |
|   |            |        |        |
|   |            |        |        |
|   |            |        |        |
|   |            |        |        |
|   |            |        |        |
|   |            |        |        |
|   |            |        |        |
|   |            |        |        |
|   |            |        |        |
|   |            |        |        |
|   |            |        |        |
|   |            |        |        |

点击打印(Print)超链接时,会弹出一个标有订单号、支付银行、用户、支付金额及支付日期的提示框,点击打印按钮时可进入打印界面

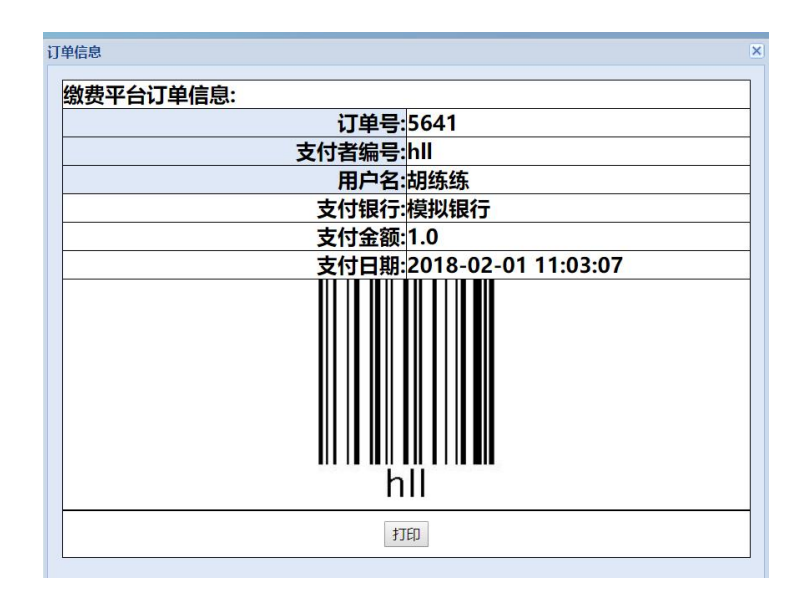

#### 四、修改个人信息

修改个人信息页面用于给用户提供一个修改相应信息的需要

|                  | タント回径大学<br>INTERNATIONAL STUDIES UNIVERSITY | 缴费平台  |       |            | (正出) |
|------------------|---------------------------------------------|-------|-------|------------|------|
| 欢迎 测试用户 (TEST01) |                                             |       |       |            |      |
| 费用支付 缴费历史查询      | 修改个人信息 修改密码 个人电                             | 子发票查看 |       |            |      |
| 个人信息             |                                             |       |       |            |      |
| 姓名:              | 测试用户                                        |       | 性别:   | 男~         |      |
| 身份证号:            | 342201199202083894                          |       | 出生年月: | 1992-02-08 |      |
| 工作单位:            | 上海复翼                                        |       | 电子邮件: | 1@qq.com   |      |
| 联系电话:            | 15800001234                                 |       |       |            |      |
|                  |                                             |       | 提交    |            |      |
|                  |                                             |       |       |            |      |
|                  |                                             |       |       |            |      |
|                  |                                             |       |       |            |      |
|                  |                                             |       |       |            |      |
|                  |                                             |       |       |            |      |

可以修改的信息有性别、身份证号、出生年月、工作单位、联系电话、电子邮件 点击提交后会主要对身份证号做一个格式的效验,如果格式不正确,则会弹出相 应提示

|                  | 海外回译大         | ❣ 缴费平台                                  |                          |          | <u></u><br>王<br>王<br>子 |
|------------------|---------------|-----------------------------------------|--------------------------|----------|------------------------|
| X0世 测试用户(TESTOT) |               | - A - A - A - A - A - A - A - A - A - A |                          |          |                        |
| 费用支付 蝦费历史查询      | 修改个人信息修改密码    | 个人电子发票宣看                                |                          |          |                        |
| 个人信息             |               |                                         |                          |          |                        |
| 姓名:              |               |                                         | 性别:                      | 男 ~      |                        |
| 身份证号:            | 3422011992020 |                                         | 出生年月:                    |          |                        |
| 工作单位:            | 上海复翼          |                                         | 电子邮件:                    | 1@qq.com |                        |
| 联系电话:            | 15800001234   |                                         |                          |          |                        |
|                  |               |                                         | 提交                       |          |                        |
|                  |               | I                                       | 服示 ×<br>身份证号码位数不对!<br>确认 |          |                        |

#### 没问题则弹出更新成功

|         | Li<br>SHANGH | 多 <b>小괴</b> | 语大                                                                                                    | ᄬ 缴      | 费平台 |                  |   |       |          |  | 進出 |
|---------|--------------|-------------|----------------------------------------------------------------------------------------------------|----------|-----|------------------|---|-------|----------|--|----|
| 欢迎 测试用户 | (TEST01)     |             | Name and Street Street Street Street Street Street Street Street Street Street Street Street Street Street Stre |          | 1   |                  |   |       |          |  |    |
| 费用支付    | 繳费历史查询       | 修改个人信息      | 修改密码                                                                                                    | 个人电子发票查看 |     |                  |   |       |          |  |    |
| 个人信息    |              |             |                                                                                                    |          |     |                  |   |       |          |  |    |
|         | 姓名:          |             |                                                                                                    |          |     |                  |   | 性别:   | 男~       |  |    |
|         | 身份证号:        | 34220119    | 202083894                                                                                                    |          |     |                  |   | 出生年月: |          |  |    |
|         | 工作单位:        | 上海复翼        |                                                                                                    |          |     |                  |   | 电子邮件: | 1@qq.com |  |    |
|         | 联系电话:        | 15800001    | 234                                                                                                    |          |     |                  |   |       |          |  |    |
|         |              |             |                                                                                                    |          |     | 提交               | 5 |       |          |  |    |
|         |              |             |                                                                                                    |          |     | 提示<br>更新成功<br>确认 |   |       |          |  |    |

#### 五、修改密码

| ▲ 上海外网络大学 缴费平台                   | <u>第一出</u> 」 |
|----------------------------------|--------------|
| 欢迎 测试用户 (TEST01)                 |              |
| 费用支付 徽费历史查询 修改个人信息 修改密码 个人电子发票查看 |              |
| 个人信息                             |              |
| *原密码                             |              |
| *新密码                             |              |
| *重复新密码                           |              |
| 修改                               |              |
|                                  |              |
|                                  |              |
|                                  |              |
|                                  |              |
|                                  |              |
|                                  |              |
|                                  |              |

请输入一次原密码,及两次规定强度并且相同的新密码后点击提交可对用户 密码进行修改

### 六、个人电子发票查看

点击【个人电子发票查看】,即可查看个人订单的发票信息

| <del> した お 小 の は た 、 ジ 、 、 、 、 、 、 、 、 、 、 、 、 、 、 、 、 、</del> |        |          |      |          |        |      |                     |       |               |      |
|----------------------------------------------------------------|--------|----------|------|----------|--------|------|---------------------|-------|---------------|------|
| 费用支付                                                           | 繳费历史查询 | 修改个人信息   | 修改密码 | 个人电子发票查看 |        |      |                     |       |               |      |
| 票据号                                                            | 哥码     | 票据代码     |      | 1        | 票据类型代码 | 开票金额 | 开票时间                | 票据抬头  | 开票流水号         | 电子发票 |
| 1 00388                                                        | 885607 | 00010123 |      |          | 1001   | .01  | 2023-12-29 00:00:00 | 800 C | 1001001202321 | 电子票据 |
|                                                                |        |          |      |          |        |      |                     |       |               |      |

点击【电子票据】,即可预览票据信息。票据生成可能需要1小时左右,请耐心 等待。

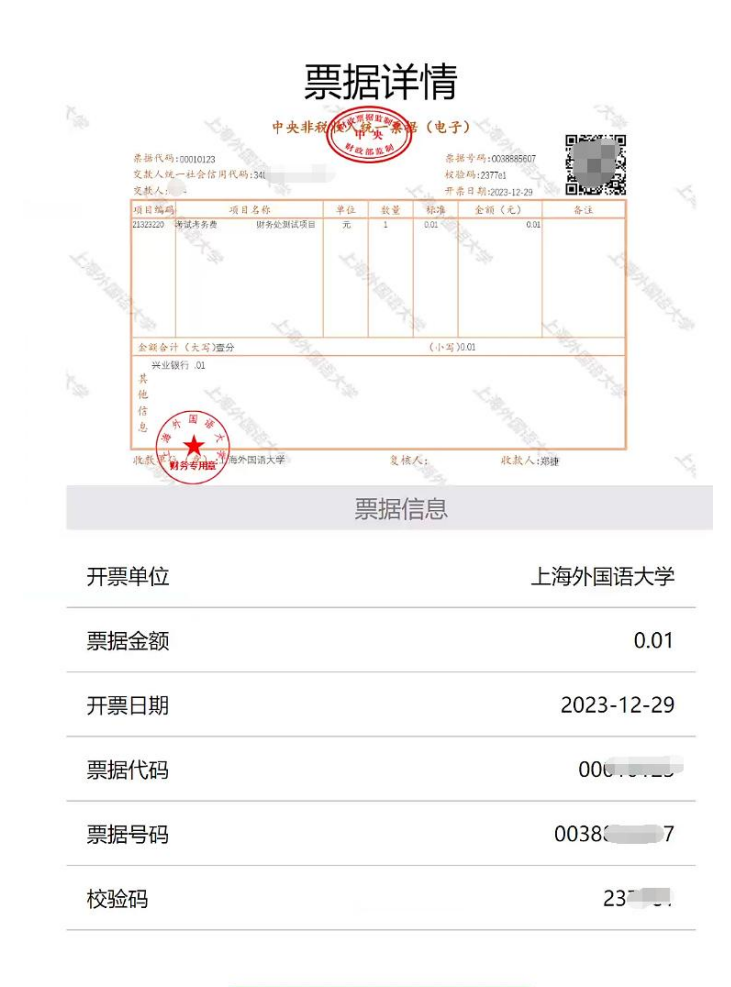

发送到邮箱